## **Introducing Our Church App**

## 1. First thing

- Install the app on your smartphone.
- Android: go to Google Play <https://play.google.com/store?hl=en>
- Search for ChurchHub and install it
- Apple iOS devices
- Go to the App Store and Search for ChurchHub and install it

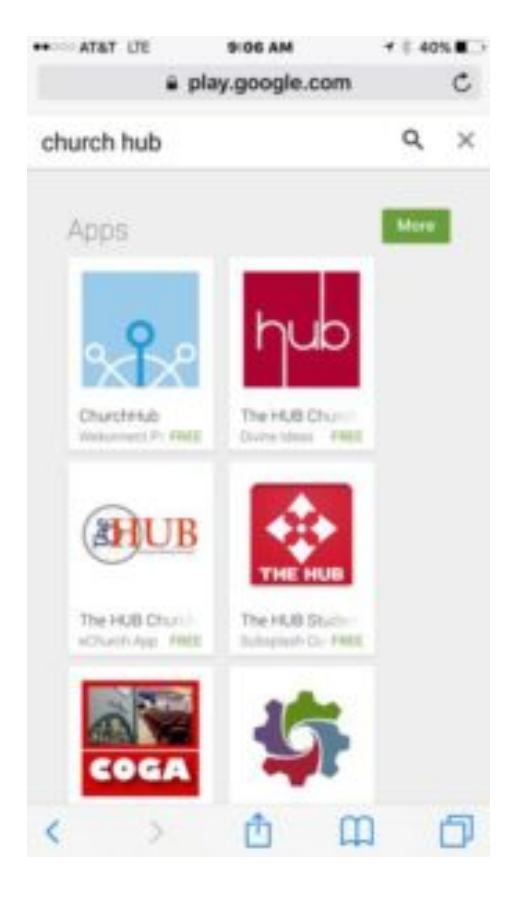

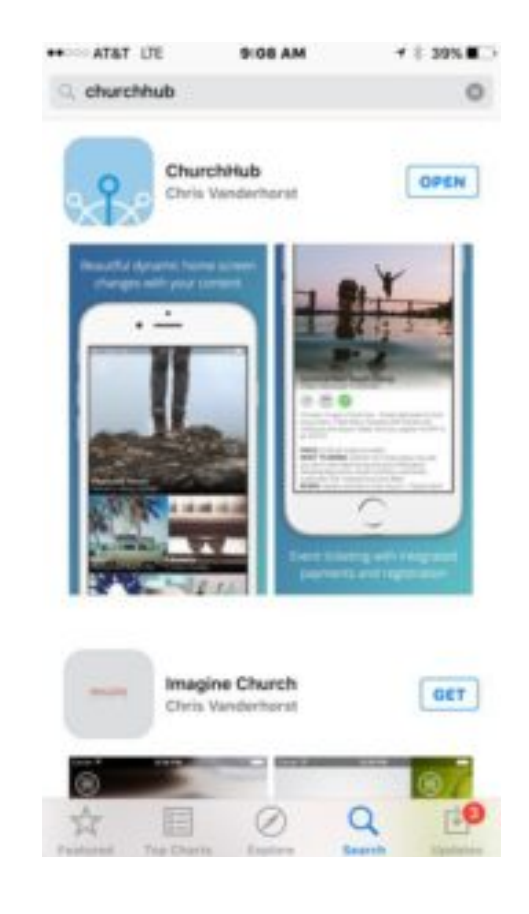

## 2. Getting started

- Locate the app and launch it 🔛
- · Locate our church's entry in the list and select it

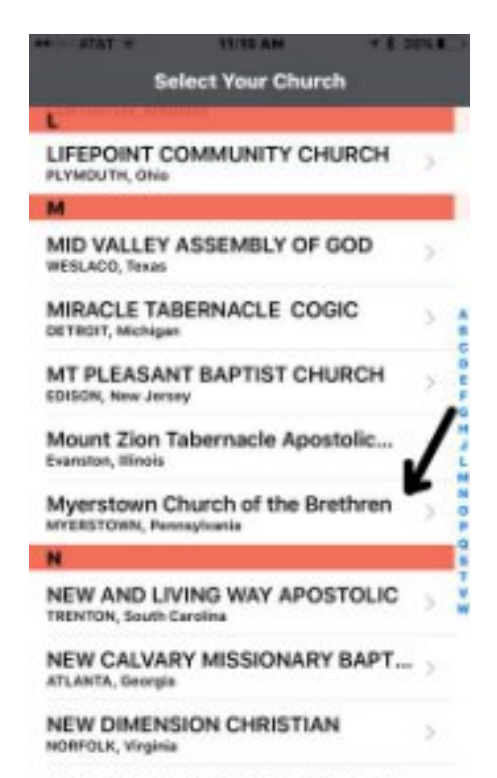

NEW KINGDOM APOSTOLIC FAITH

## 3. Using the app

• The app's main screen will be something like this:

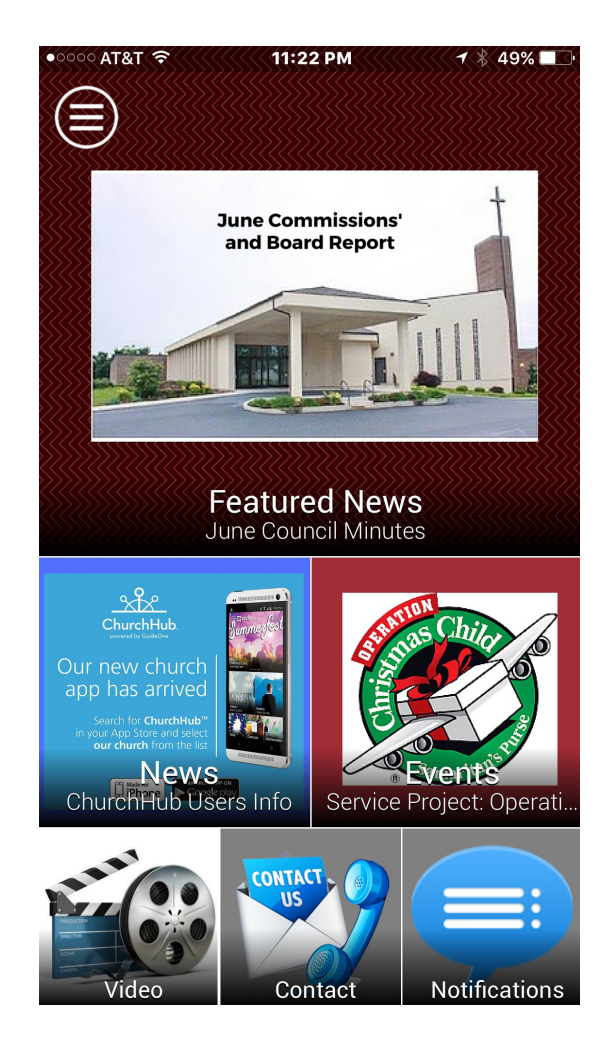

- You can tap any of the different sections of the screen OR
- Tap on the menu icon in the upper left: OR
- Slide the screen right

• The menu appears on the left

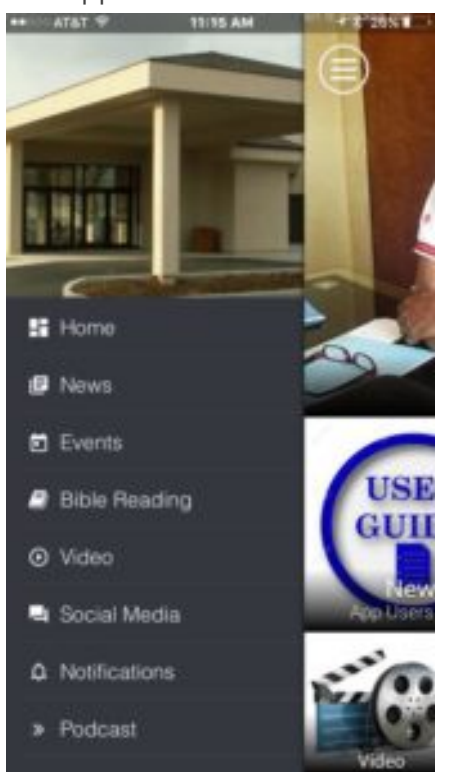

• Tap menu items to navigate

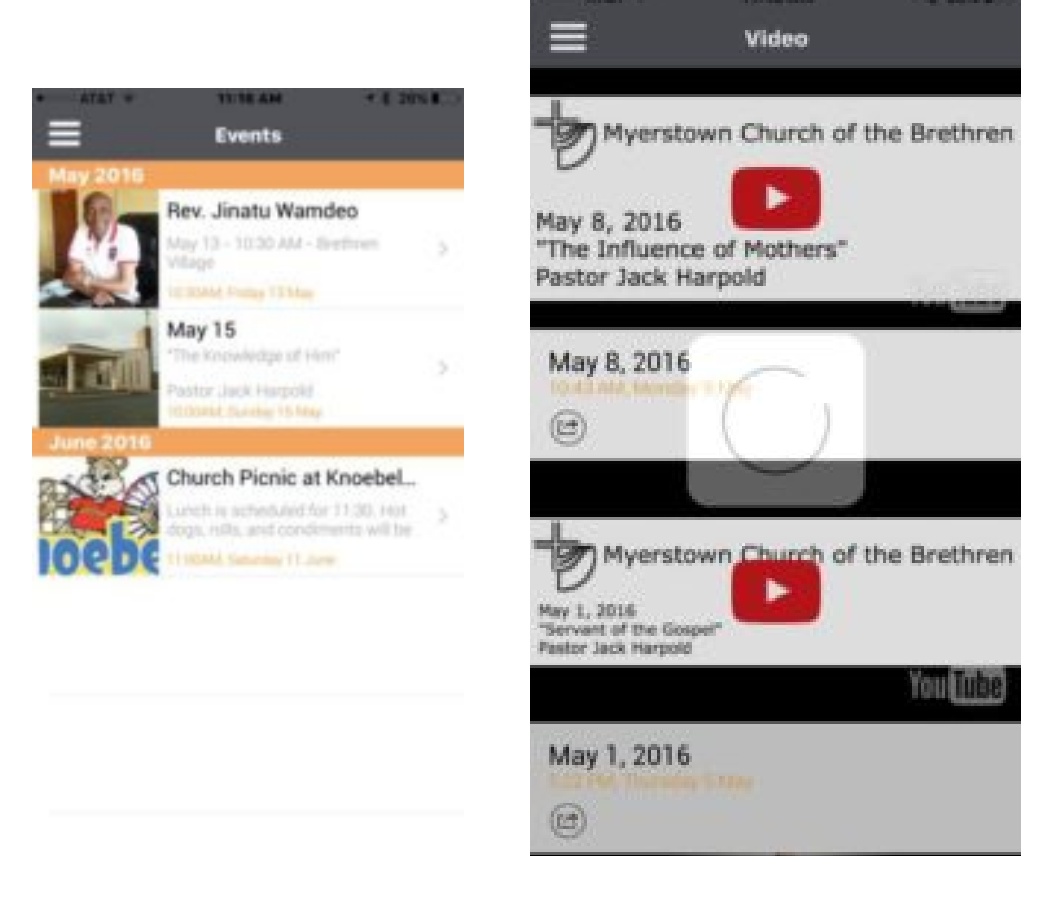

• Home will take you back to the opening screen